## **Accessing JDBC in Web applications**

#### Accessing EJB in Web applications

Developing Web applications

Accessing JMS in Web applications  $\mathbf{r}$ 

This application will deal with populating an image on a database and later retrieving the same from the database. This tutorial will help you understand how to deal with data of type Blob. We will be using Derby database in this application. Please use images of smaller sizes to upload on to database. This is because there are some limitations associated with the derby database.

To run this tutorial, as a minimum you will be required to have installed the following prerequisite software:

- 1. Sun JDK 6.0+ (J2SE 1.6)
- 2. Eclipse IDE for Java EE Developers, which is platform specific
- 3. Apache Geronimo Eclipse Plugin 2.1.x
- 4. Apache Geronimo Server 2.1.x

Geronimo version 2.1.x, Java 1.5 runtime, and Eclipse Ganymede are used is used in this tutorial but other versions can be used instead (e.g., Geronimo version 2.2, Java 1.6, Eclipse Europa)

Details on installing eclipse are provided in the Development environment section. This tutorial is organized in the following sections:

- Creating a dynamic Web project
- Creating a database using the administrative console
- Creating a datasource using the administrative console
- Adding code for image upload to derby database
- · Code to retrieve the image from derby database
- Modifying deployment plan
- Deploy and run

Creating a dynamic Web project

| 1. | Laun                      | unch Eclipse. Select File -> New -> Project.                                     |               |           |          |             |        |              |   |           |          |   |
|----|---------------------------|----------------------------------------------------------------------------------|---------------|-----------|----------|-------------|--------|--------------|---|-----------|----------|---|
|    | Java EE - Eclipse SDK     |                                                                                  |               |           |          |             |        |              |   |           |          |   |
|    | File                      | Edit                                                                             | Navigate      | Search    | Project  | Run         | Window | Help         |   |           |          |   |
|    |                           | New                                                                              |               |           |          |             | Alt+S  | hift+N       | ► | 曾 Project | 2        |   |
|    |                           | Open F                                                                           | File          |           |          |             |        |              |   | 📑 Pro 庄.  |          | _ |
|    |                           | Close                                                                            |               |           |          |             | Ctrl+\ | N            |   | 😂 Folder  |          |   |
|    |                           | Close /                                                                          | Close All     |           |          |             | Ctrl+S | Ctrl+Shift+W |   | File      |          |   |
|    | IJ                        | Save                                                                             |               |           |          |             | Ctrl+S | Ctrl+S       |   |           |          |   |
|    | IJ                        | Save A                                                                           | \s            |           |          |             |        |              |   | 📑 Example | ·        |   |
|    | R                         | Save All<br>Revert                                                               |               |           |          |             | Ctrl+S | Ctrl+Shift+S |   | 📑 Other   | .        |   |
|    | 144                       |                                                                                  |               |           |          |             |        |              | l |           |          |   |
|    |                           | Move.                                                                            |               |           |          |             |        |              |   |           |          |   |
|    |                           | Renam                                                                            | ie            |           |          |             | F2     |              |   |           |          |   |
|    | Refresh                   |                                                                                  |               |           | F5       |             |        |              |   |           |          |   |
|    |                           | Conve                                                                            | rt Line Delim | niters To |          |             |        |              | Þ |           |          |   |
|    | è                         | Print.                                                                           |               |           |          |             | Ctrl+F | 0            |   |           |          |   |
|    |                           | Switch                                                                           | Workspace     |           |          |             |        |              | F |           |          |   |
|    | 2                         | Import                                                                           |               |           |          |             |        |              |   |           |          |   |
|    | 4                         | Export                                                                           |               |           |          |             |        |              |   |           |          |   |
|    |                           | Proper                                                                           | ties          |           |          |             | Alt+E  | nter         |   |           |          |   |
|    |                           | 1 ConsumerServlet.java [WebAppJMSAcce]                                           |               |           |          |             |        |              | • |           |          |   |
|    |                           | 2 web.xml [WebAppJMSAccessAnnotations]<br>3 geronimo-web.xml [WebAppJMSAccessAn] |               |           |          |             |        |              |   |           |          |   |
|    |                           |                                                                                  |               |           |          |             |        |              |   |           |          |   |
|    | 4 ProducerServlet.java [W |                                                                                  |               |           | ebAppJMS | AppJMSAcce] |        |              |   |           |          |   |
|    |                           | Exit                                                                             |               |           |          |             |        |              |   | ⁄ Tasks   | Properti | e |

2. Select Web -> Dynamic Web Project. Select Next.

| Coloret a submand                                                                                                    |                                        |
|----------------------------------------------------------------------------------------------------|----------------------------------------|
| Select a Wizard                                                                                                    | $\rightarrow$                          |
| Create a Dynamic Web project                                                                                                    |                                        |
| Wizards:                                                                                                    |                                        |
| type filter text                                                                                                    |                                        |
| 2 Java Project from Existing Apt Buildfile                                                                                                    |                                        |
|                                                                                                    | <u> </u>                               |
|                                                                                                    | ſ                                      |
|                                                                                                    |                                        |
| Eclipse Modeling Framework                                                                                                    |                                        |
| EJB                                                                                                    |                                        |
| i ⊕ 🔁 J2EE                                                                                                    | -                                      |
| 🗄 🗁 Java                                                                                                    |                                        |
| JPA                                                                                                    |                                        |
| 🖲 🗁 Plug-in Development                                                                                                    |                                        |
| 🖻 🗁 Web                                                                                                    |                                        |
|                                                                                                    |                                        |
| Static Web Project                                                                                                    | -                                      |
| Examples                                                                                                    |                                        |
| n the next screen give the name of the project as WebJDBC.                                                                                                    |                                        |
| New Dynamic Web Project                                                                                                    | _ 0                                    |
| Dynamic Web Project                                                                                                    |                                        |
|                                                                                                    |                                        |
| Create a standalone Dynamic Web project or add it to a new or existing Enterprise Application.                                                                                                    |                                        |
| Create a standalone Dynamic Web project or add it to a new or existing Enterprise Application. Project name: WebJDBC                                                                                                    |                                        |
| Create a standalone Dynamic Web project or add it to a new or existing Enterprise Application. Project name: WebJDBC Project contents:                                                                                                    |                                        |
| Create a standalone Dynamic Web project or add it to a new or existing Enterprise Application. Project name: WebJDBC Project contents: V Use default                                                                                                    |                                        |
| Create a standalone Dynamic Web project or add it to a new or existing Enterprise Application.  Project name: WebJDBC  Project contents:  Use default Directory: C:\Workspace\WTP201_AG21_GEP21\WebJDBC                                                                                                    | Browse                                 |
| Create a standalone Dynamic Web project or add it to a new or existing Enterprise Application.  Project name: WebJDBC  Project contents:  Use default Directory: C:\Workspace\WTP201_AG21_GEP21\WebJDBC  CTarget Buntime                                                                                                    | Browse                                 |
| Create a standalone Dynamic Web project or add it to a new or existing Enterprise Application.  Project name: WebJDBC  Project contents:  V Use default Directory: C:\Workspace\WTP201_AG21_GEP21\WebJDBC  Target Runtime  Apache Geronimo v2.1                                                                                                    | Browse                                 |
| Create a standalone Dynamic Web project or add it to a new or existing Enterprise Application.  Project name: WebJDBC  Project contents:  V Use default Directory: C:\Workspace\WTP201_AG21_GEP21\WebJDBC  Target Runtime  Apache Geronimo v2.1  Configurations                                                                                                    | Browse                                 |
| Create a standalone Dynamic Web project or add it to a new or existing Enterprise Application.  Project name: WebJDBC  Project contents:  V Use default Directory: C:\Workspace\WTP201_AG21_GEP21\WebJDBC  Target Runtime  Apache Geronimo v2.1  Configurations Default Configuration for Apache Geronimo v2.1                                                                                                    | Browse                                 |
| Create a standalone Dynamic Web project or add it to a new or existing Enterprise Application.  Project name: WebJDBC  Project contents:  Use default Directory: C:\Workspace\WTP201_AG21_GEP21\WebJDBC  Target Runtime Apache Geronimo v2.1  Configurations Default Configuration for Apache Geronimo v2.1 runtime. Additional facets can later be inst                                                                                                    | Browse                                 |
| Create a standalone Dynamic Web project or add it to a new or existing Enterprise Application.  Project name: WebJDBC  Project contents:  Use default Directory: C:\Workspace\WTP201_AG21_GEP21\WebJDBC  Target Runtime  Apache Geronimo v2.1  Configurations Default Configuration for Apache Geronimo v2.1  A good starting for working with Apache Geronimo v2.1 runtime. Additional facets can later be inst functionality to the project.                                                                        | Browse                                 |
| Create a standalone Dynamic Web project or add it to a new or existing Enterprise Application.  Project name: WebJDBC  Project contents:  Use default Directory: C:\Workspace\WTP201_AG21_GEP21\WebJDBC  Target Runtime  Apache Geronimo v2.1  Configurations Default Configuration for Apache Geronimo v2.1  A good starting for working with Apache Geronimo v2.1 runtime. Additional facets can later be inst functionality to the project.  EAR Membership                                                        | Browse                                 |
| Create a standalone Dynamic Web project or add it to a new or existing Enterprise Application.  Project name: WebJDBC  Project contents:  Use default Directory: C:\Workspace\WTP201_AG21_GEP21\WebJDBC  Target Runtime  Apache Geronimo v2.1  Configurations Default Configuration for Apache Geronimo v2.1 runtime. Additional facets can later be inst functionality to the project.  EAR Membership Add project to an EAR                                                                                         | Browse                                 |
| Create a standalone Dynamic Web project or add it to a new or existing Enterprise Application.  Project name: WebJDBC  Project contents:  V Use default Directory: C:\Workspace\WTP201_AG21_GEP21\WebJDBC  Target Runtime  Apache Geronimo v2.1  Configurations Default Configuration for Apache Geronimo v2.1 A good starting for working with Apache Geronimo v2.1 runtime. Additional facets can later be inst functionality to the project.  EAR Membership Add project to an EAR EAR Project Name: WebJDBCEAR    | Browse Browse New alled to add new New |
| Create a standalone Dynamic Web project or add it to a new or existing Enterprise Application.  Project name: WebJDBC  Project contents:  U Use default Directory: C:\Workspace\WTP201_AG21_GEP21\WebJDBC  Target Runtime Apache Geronimo v2.1  Configurations Default Configuration for Apache Geronimo v2.1 runtime. Additional facets can later be inst functionality to the project.  EAR Membership Add project to an EAR EAR Project Name: WebJDBCEAR                                                           | Browse                                 |
| Create a standalone Dynamic Web project or add it to a new or existing Enterprise Application.  Project name: WebJDBC  Project contents:  Use default Directory: C:\Workspace\WTP201_AG21_GEP21\WebJDBC  Target Runtime Apache Geronimo v2.1  Configurations Default Configuration for Apache Geronimo v2.1 A good starting for working with Apache Geronimo v2.1 runtime. Additional facets can later be inst functionality to the project.  EAR Membership Add project to an EAR EAR Project Name: WebJDBCEAR       | Browse                                 |
| Create a standalone Dynamic Web project or add it to a new or existing Enterprise Application.  Project name: WebJDBC  Project contents:  V Use default Directory: C:\Workspace\WTP201_AG21_GEP21\WebJDBC  Target Runtime Apache Geronimo v2.1  Configurations Default Configuration for Apache Geronimo v2.1 A good starting for working with Apache Geronimo v2.1 runtime. Additional facets can later be inst functionality to the project.  EAR Membership Add project to an EAR EAR Project Name: WebJDBCEAR  () | Browse                                 |

4. Select default values for all other fields. Finally select Finish.

| 🗢 New Dynamic Web Project 📃 🗆 🔀         |                                            |  |  |  |  |
|-----------------------------------------|--------------------------------------------|--|--|--|--|
| Geronimo Deployment Plan                |                                            |  |  |  |  |
| Configure the geronimo deployment plan. |                                            |  |  |  |  |
|                                         | ¥                                          |  |  |  |  |
| Group Id:                               | default                                    |  |  |  |  |
| Artifact Id:                            |                                            |  |  |  |  |
| Version:                                | 1.0                                        |  |  |  |  |
| Artifact Type:                          | car                                        |  |  |  |  |
| Add a runtir                            | me dependency to Geronimo's shared library |  |  |  |  |
|                                         |                                            |  |  |  |  |
|                                         |                                            |  |  |  |  |
|                                         |                                            |  |  |  |  |
|                                         |                                            |  |  |  |  |
|                                         |                                            |  |  |  |  |
|                                         |                                            |  |  |  |  |
|                                         |                                            |  |  |  |  |
|                                         |                                            |  |  |  |  |
|                                         |                                            |  |  |  |  |
|                                         |                                            |  |  |  |  |
|                                         |                                            |  |  |  |  |
| 0                                       | < Back Next > Finish Cancel                |  |  |  |  |

Creating a database using the administrative console

- 1. Start the server and Launch the Administrative Console using the URL http://localhost:8080/console.
- Enter default username and password.
   In the welcome page, Under *Embedded DB*, select **DB Manager**.

| - Security                                                  |  |  |
|-------------------------------------------------------------|--|--|
| Users and Groups                                            |  |  |
| Keystores                                                   |  |  |
| Certificate Authority                                       |  |  |
| Security Realms                                             |  |  |
| 💭 Debug Views                                               |  |  |
| MX Viewer                                                   |  |  |
| LDAP Viewer                                                 |  |  |
| ClassLoader Viewer                                          |  |  |
| DI <u>JNDI Viewer</u>                                       |  |  |
| Dependency Viewer                                           |  |  |
| 📫 Embedded DB                                               |  |  |
| DB Info                                                     |  |  |
| DB Manager                                                  |  |  |
|                                                             |  |  |
| http://localhost:8080/console/portal/Embedded DB/DB Manager |  |  |

4. On the next page create a database userdbs and select Create.

| DB viewer      |           |      |           |             |  |  |
|----------------|-----------|------|-----------|-------------|--|--|
|                |           | Data | base List |             |  |  |
|                | Databases |      |           |             |  |  |
| ActiveMRCDB    |           |      |           | Application |  |  |
| ArchiveMRCDB   |           |      |           | Application |  |  |
| SystemDatabase |           |      |           | Application |  |  |
| test           |           |      |           | Application |  |  |
| UddiDatabase   |           |      |           | Application |  |  |
|                |           |      |           |             |  |  |

| Kull SQL   |                       |
|------------|-----------------------|
|            |                       |
| Create DB: | userdbs               |
| Delete DB: | ActiveMRCDB V Delete  |
| Use DB:    | ActiveMRCDB 🖌 Run SQL |
|            | SQL Command/s:        |
|            |                       |
|            |                       |
|            |                       |

5. Once done you can see the *userdbs* database listed in DB Viewer portlet under *Databases*. This confirms that the database has been successfully created.

| DB Viewer      |             |  |  |  |  |  |
|----------------|-------------|--|--|--|--|--|
| Data           | base List   |  |  |  |  |  |
| Databases      | View        |  |  |  |  |  |
| ActiveMRCDB    | Application |  |  |  |  |  |
| ArchiveMRCDB   | Application |  |  |  |  |  |
| SystemDatabase | Application |  |  |  |  |  |
| test           | Application |  |  |  |  |  |
| UddiDatabase   | Application |  |  |  |  |  |
| userdbs        | Application |  |  |  |  |  |
|                |             |  |  |  |  |  |

#### Run SOI

CO

6. As shown in the figure below, select userdbs from the dropdown box.

7. Run the query as shown in the figure. This query will create table PICTURES with the columns name and pic.

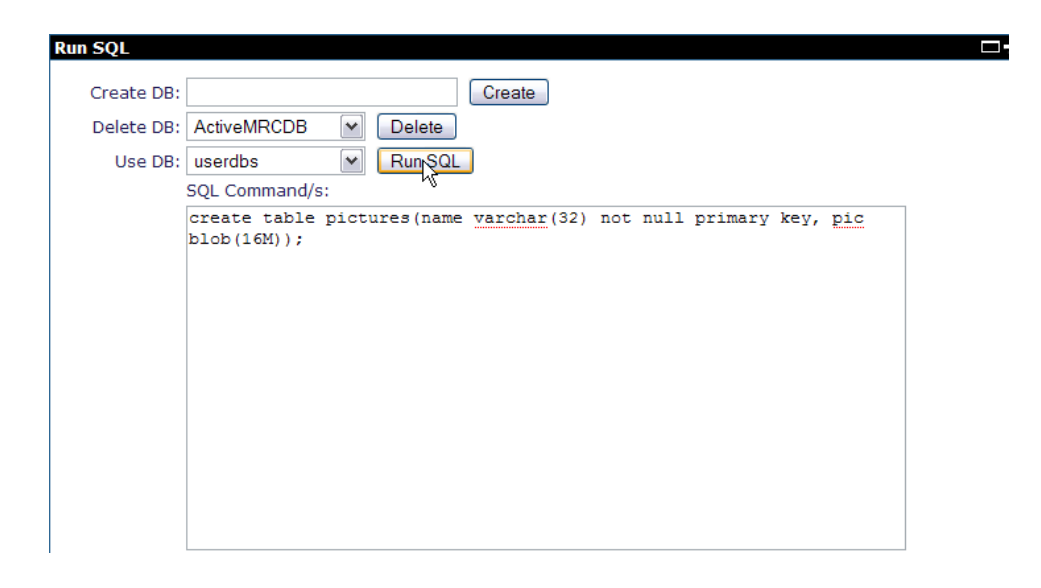

| CreateTable.sql                                                              |
|------------------------------------------------------------------------------|
| create table pictures(name varchar(32) not null primary key, pic blob(16M)); |

### Creating a datasource using the administrative console

- 1. Start the server and Launch the Administrative Console using the URL http://localhost:8080/console.
- 2. Enter default username and password.
- 3. Once in the welcome page. In console navigation, Under Services, select Database Pools.

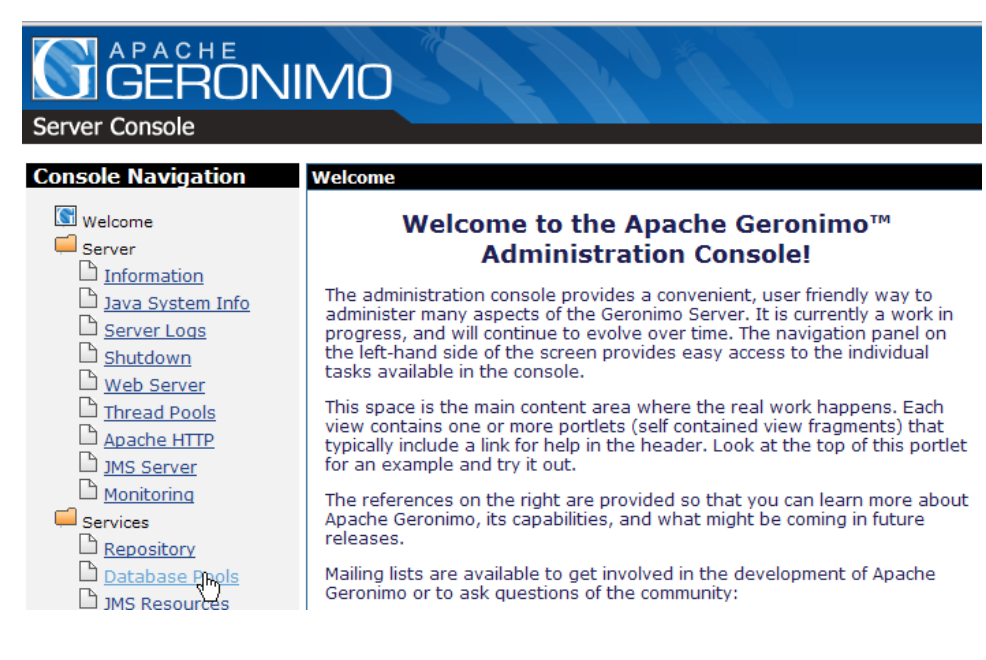

4. On the next screen, Create a new database pool Using the Geronimo database pool wizard.

This page lists all the available database pools.

For each pool listed, you can click the usage link to see examples of how to use t

| Name               | Deployed As                                     |
|--------------------|-------------------------------------------------|
| MonitoringClientDS | Server-wide                                     |
| NoTxDatasource     | Server-wide                                     |
| SystemDatasource   | Server-wide                                     |
| jdbc/ActiveDS      | Server-wide                                     |
| jdbc/ArchiveDS     | Server-wide                                     |
| jdbc/testds        | Server-wide                                     |
| jdbc/juddiDB       | org.apache.geronimo.configs/uddi-tomcat/2.1/car |

Create a new database pool:

- Using the Geronimo database pool wizard
   Import bm JBoss 4
- Import from WebLogic 8.1
- 5. On the next screen give the name as suggested in the figure jdbc/userds. This will initiate the process to create a Derby Embedded XA datasource.

| Data | base | Pools |
|------|------|-------|
|------|------|-------|

Create Database Pool -- Step 1: Select Name and Database

| Name of Database<br>Pool: | jdbc/userds                                                                  |
|---------------------------|------------------------------------------------------------------------------|
|                           | A name that is different than the name for any other datab the name please). |
| Database Type:            | Derby embedded XA                                                            |
|                           | The type of database the pool will connect to.                               |
|                           | Next                                                                         |
| Cancel                    |                                                                              |
|                           |                                                                              |

6. Select the Driver Jar and give the database name as userdbs (remember this is the database we created in the previous step). All other fields can be set to default.

| abase Pools       | □+-?⊜                                                                                                    |
|-------------------|----------------------------------------------------------------------------------------------------|
|                   |                                                                                                    |
| s page edits a    | new or existing database pool.                                                                                    |
| Pool Name:        | jdbc/userds                                                                                                    |
|                   | A name that is different than the name for any other database pools in the server (no spaces in the name please). |
| Pool Type:        | TranQL Embedded XA Resource Adapter for Apache Derby                                                              |
|                   | A resource adaptor that provides access to an embedded Apache Derby database with XA support.                     |
|                   | Basic Connection Properties                                                                                       |
|                   | org.apache.geronimo.configs/system-database/2.1/car 🛆                                                             |
| Driver JAR:       |                                                                                                    |
|                   | The JAR(s) required to make a connection to the database. Use CTRL-click or SHIFT-click to select multiple jars.  |
|                   | The JAR(s) should already be installed under GERONIMO/repository/ (or <u>Download a Driver</u> )                  |
| Database<br>Name: | userdbs                                                                                                    |
|                   | Name of the database to connect to.                                                                               |
| Password:         |                                                                                                    |

#### 7. Select **Deploy** to deploy the connector plan.

|                      | mis comig-property is currency ignored by Derby.                                    |
|----------------------|-------------------------------------------------------------------------------------|
| Create<br>Database:  | true                                                                                |
| butubuse.            | Flag indicating that the database should be created if it does not exist. This is a |
|                      | Connection Pool Parameters                                                          |
| Pool Min Size:       | 0                                                                                   |
|                      | The minimum number of connections in the pool. The default is 0.                    |
| Pool Max Size:       | 10                                                                                  |
|                      | The maximum number of connections in the pool. The default is 10.                   |
| Blocking<br>Timeout: | (in milliseconds)                                                                   |
|                      | The length of time a caller will wait for a connection. The default is 5000.        |
| Idle Timeout:        | (in minutes)                                                                        |
|                      | How long a connection can be idle before being closed. The default is 15.           |
|                      | Deploy Show Plan                                                                    |
| <u>Cancel</u>        | -                                                                                   |
|                      |                                                                                     |

8. Once done you can see the Database Pool *jdbc/userds* listed in the available database pools.

| This page lists all the a                                                                                 | vailable database pools.                                            |
|----------------------------------------------------------------------------------------------------|---------------------------------------------------------------------|
| For each poor listed, ye                                                                                  | d can click the <b>usage</b> link to see examples of now to use the |
| Name                                                                                                    | Deployed As                                                         |
| MonitoringClientDS                                                                                        | Server-wide                                                         |
| NoTxDatasource                                                                                            | Server-wide                                                         |
| SystemDatasource                                                                                          | Server-wide                                                         |
| jdbc/ActiveDS                                                                                             | Server-wide                                                         |
| jdbc/ArchiveDS                                                                                            | Server-wide                                                         |
| jdbc/testds                                                                                               | Server-wide                                                         |
| jdbc/userds                                                                                               | Server-wide                                                         |
| jdbc/juddiDB                                                                                              | org.apache.geronimo.configs/uddi-tomcat/2.1/car                     |
| Create a new databas<br>• <u>Using the Geron</u><br>• <u>Import from JBos</u><br>• <u>Import from Wel</u> | e pool:<br>imo database pool wizard<br>is 4<br>pLogic 8.1           |

## Adding code for image upload to derby database

1. Right click on WebContent and select New -> JSP.

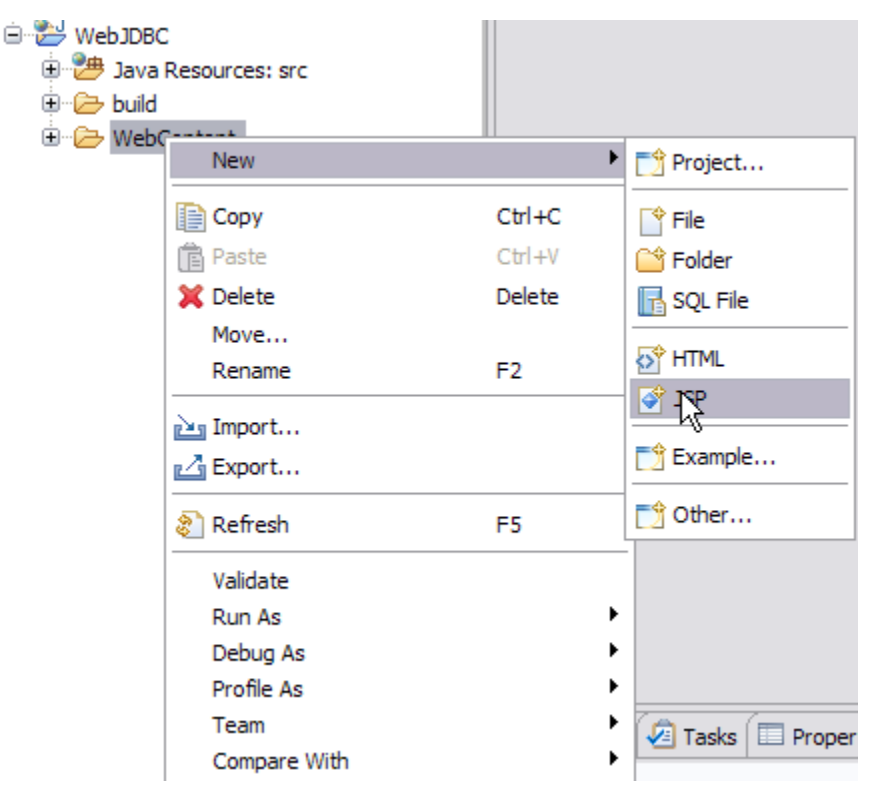

2. Name the JSP as *index.jsp* and select Next.

| New JavaServer Page                                      |        |        |               | X |
|----------------------------------------------------------|--------|--------|---------------|---|
| JavaServer Page<br>Create a new JavaServer Page.         |        |        |               |   |
| Enter or select the parent folder:                       |        |        |               |   |
| WebJDBC/WebContent                                       |        |        |               |   |
| <ul> <li>C C C C C C C C C C C C C C C C C C C</li></ul> |        |        |               |   |
| File name: index.jsp                                     |        |        |               |   |
| Advanced >>)                                             |        |        |               |   |
| 0                                                        | < Back | Next > | Finish Cancel |   |

3. Select Finish. This will create a template for  ${\tt index.jsp}.$ 

| New JavaServer Page                                                                                                    |                                            |
|----------------------------------------------------------------------------------------------------|--------------------------------------------|
| Select JSP Template<br>Select a template as initial content in the JSP page.                                                                                                    |                                            |
| Use JSP Template<br>Templates are 'New JSP' templates found in the <u>JSP Templates</u> preference page.                                                                                                    |                                            |
| Name                                                                                                    | Description                                |
| New JSP File (html)                                                                                                    | JSP with html markup                       |
| New JSP File (xhtml)                                                                                                    | JSP with xhtml markup                      |
| New JSP File (xhtmi, xmi syntax)                                                                                                    | JSP with xhtml markup and xml style syntax |
| Preview                                                                                                    |                                            |
| <pre>&lt;%% page language="java" contentType="text/html; ch<br/>pageEncoding="\$(encoding)"\$&gt;<br/><!--DOCTYFE html PUBLIC "-//W3C//DTD HTML 4.01 Transi<br--><html><br/><head><br/><meta "http:="" .tional="" content="text/html;&lt;br&gt;&lt;title&gt;Insert title here&lt;/title&gt;&lt;br&gt;&lt;/head&gt;&lt;br&gt;&lt;/pre&gt;&lt;/td&gt;&lt;td&gt;&lt;pre&gt;arset=\${encoding}" en"="" html4="" http-equiv="Content-Type" loose.dtd"="" tr="" www.w3.org=""/> charset=\${encoding}"&gt; </head></html></pre> |                                            |
| Ō                                                                                                    | <back next=""> Finish Cancel</back>        |

4. Add the following code to index.jsp.

| index.jsp                                                                                                    |
|----------------------------------------------------------------------------------------------------|
| <pre>&lt;%@ page language="java" contentType="text/html; charset=ISO-8859-1"     pageEncoding="ISO-8859-1"%&gt; <!DOCTYPE html PUBLIC "-//W3C//DTD HTML 4.01 Transitional//EN" "http://www.w3.org/TR/html4/loose.dtd">     <html> <html> <html> <meta content="text/html; charset=utf-8" http-equiv="Content-Type"/> <title>Image Upload</title>    <htead> <body> <htead> <body> <htead> <body> <htead> <body> <htead> <body> <htead> <body> <htead> <body> <htead> <body> <htead> <body> <body> <htead> <body> <body> <htead> <body> <body></body></body></htead></body></body></htead></body></body></htead></body></htead></body></htead></body></htead></body></htead></body></htead></body></htead></body></htead></body></htead></html></html></html></pre> |

<form action="/WebJDBC/ImageUpload"> Location of the Image(full path) <Input type="text" name="ImageLoc"> Name of the Image(Unique Name) <Input type="text" name="ImageName"> <Input type="submit" value="submit"> </form> </body> </html>

The <form action="/WebJDBC/ImageUpload"> suggests that once the form is submitted the request will be passed to ImageUpload. The next step is to add the servlet ImageUpload to process the request sent by the JSP client.

5. Right click on Java Resources and select New -> other.

| WebJDBC                     |                     | <input< th=""><th>t type="text" name="ImageNam</th></input<> | t type="text" name="ImageNam     |
|-----------------------------|---------------------|--------------------------------------------------------------|----------------------------------|
| ± ( ] Java R<br>⊕ ( ] Duild | New                 | •                                                            | Project                          |
| 🗄 🗁 WebCo                   | Show In             | Alt+Shift+W                                                  | Application Client Project       |
|                             | Сору                | Ctrl+C                                                       | Connector Project                |
|                             | Copy Qualified Name |                                                              | 📸 Dynamic Web Project            |
|                             | 💼 Paste             | Ctrl+V                                                       | S EJB Project                    |
|                             | 🗙 Delete            | Delete                                                       | 😤 Enterprise Application Project |
|                             | Build Path          | •                                                            | 📑 Example                        |
|                             | Import              | •                                                            | 📬 Other 📐                        |
|                             | 🔊 Refresh           | F5                                                           | 🖉 Tasks 🔲 Properties 👫 Servers 🕺 |
|                             |                     | Server 🔺                                                     | State                            |

6. Select Web -> Servlet. Select Next.

| New                                                                                                    | _ 🗆 🗙  |
|----------------------------------------------------------------------------------------------------|--------|
| Select a wizard<br>Create a new Servlet                                                                                                    |        |
| Wizards:                                                                                                    |        |
| type filter text                                                                                                    |        |
| JavaServer Faces     JPA     JPA     Plug-in Development     Server     Jose Assistance     Veb     Solution CSS     Joynamic Web Project     JavaScript     JavaScript     JsP     Servlet     Servlet     Static Web Project |        |
| O < Back Ne > Finish                                                                                                    | Cancel |

7. Name the java package as *jdbc* and class as *ImageUpload*. Select Next -> Next.

| 😂 Create Ser                    | vlet                                        |        |
|---------------------------------|---------------------------------------------|--------|
| Create Serv<br>Specify class fi | let<br>e destination.                       | S      |
| Project:                        | WebJDBC 🗸                                   | ]      |
| Folder:                         | /WebJDBC/src                                | Browse |
| Java package:                   | jdbc                                        | Browse |
| Class name:                     | ImageUpload                                 | ]      |
| Superclass:                     | javax.servlet.http.HttpServlet              | Browse |
| Use existing                    | Servlet class                               |        |
| Class name:                     | ImageUpload                                 | Browse |
|                                 |                                             |        |
|                                 |                                             |        |
|                                 |                                             |        |
|                                 |                                             |        |
|                                 |                                             |        |
| 0                               | < <u>B</u> ack <u>N</u> ext > <u>Finish</u> | Cancel |

8. Select Finish.

| 😂 Create S               | Servlet                                                                  |               |
|--------------------------|--------------------------------------------------------------------------|---------------|
| Create Se<br>Specify mod | rvlet<br>lifiers, interfaces to implement, and method stubs to generate. | S             |
| Modifiers:               | Public Abstract Final                                                    |               |
| Interfaces:              | javax.servlet.Servlet                                                    | Add<br>Remove |
| Which metho              | d stubs would you like to create?                                        |               |
| Cons                     | tructors from superclass                                                 |               |
| 🗹 Inher                  | rited abstract methods                                                   |               |
| 🗌 init                   | toString getServletInfo                                                  |               |
| 🗹 doPo                   | st 🗌 doPut 🗌 doDelete                                                    |               |
| destr                    | roy ✓ doGet                                                              |               |
| ?                        | < Back Next > Finish                                                     | Cancel        |

9. Add the following code to ImageUpload.java.

| ImageUpload.java                                                                                              |
|----------------------------------------------------------------------------------------------------|
|                                                                                                    |
| package Jabc;                                                                                                 |
| <pre>import java.io.File;</pre>                                                                               |
| <pre>import java.io.FileInputStream;</pre>                                                                    |
| import java.io.IOException;                                                                                   |
| <pre>import java.io.PrintWriter;</pre>                                                                        |
| import java.sql.Connection;                                                                                   |
| <pre>import java.sql.PreparedStatement;</pre>                                                                 |
| <pre>import java.sql.SQLException;</pre>                                                                      |
| <pre>import javax.annotation.Resource;</pre>                                                                  |
| <pre>import javax.servletException;</pre>                                                                     |
| <pre>import javax.servlet.http.HttpServletRequest;</pre>                                                      |
| <pre>import javax.servlet.http.HttpServletResponse;</pre>                                                     |
| <pre>import javax.sql.DataSource;</pre>                                                                       |
| <pre>public class ImageUpload extends javax.servlet.http.HttpServlet implements javax.servlet.Servlet {</pre> |
| <pre>@Resource(name="jdbc/userds")</pre>                                                                      |
| private DataSource ds;                                                                                        |
| <pre>static final long serialVersionUID = 1L;</pre>                                                           |
| <pre>public ImageUpload() {</pre>                                                                             |
| <pre>super();</pre>                                                                                           |
| }                                                                                                    |
| protected void doGet(HttpServletRequest request, HttpServletResponse response) throws                         |
| ServletException, IOException {                                                                               |
| doProcess(request, response);                                                                                 |
| }                                                                                                    |
|                                                                                                    |

```
protected void doProcess(HttpServletRequest request, HttpServletResponse response) throws
ServletException, IOException {
                Connection dbconnect = null;
                PreparedStatement stmnt = null;
                String pic=request.getParameter("ImageLoc");
                String name=request.getParameter("ImageName");
                try{
                        File f= new File(pic);
                        FileInputStream fis=new FileInputStream(f);
                        dbconnect= ds.getConnection();
                        stmnt = dbconnect.prepareStatement("INSERT INTO PICTURES (" + "NAME," + "PIC )"
+ " VALUES(?,?)");
                        stmnt.setString(1, name);
                        stmnt.setBinaryStream(2, fis, (int)f.length());
                        stmnt.execute();
                        PrintWriter out= response.getWriter();
                        out.println("Congratulations your image has been successfully
uploaded");
                }
                catch(Exception e)
                {
                        e.printStackTrace();
                }
                finally
                {
                try{
                    dbconnect.close();
                    stmnt.close();
            }catch(SQLException e){
                    e.printStackTrace();
            }
                }
        }
        protected void doPost(HttpServletRequest request, HttpServletResponse response) throws
ServletException, IOException {
doProcess(request, response);
        }
}
```

Once a request is submitted from index.jsp for an image upload with the name and exact location of image the request is send to the ImageUpload servlet.

- String pic=request.getParameter("ImageLoc");- Retrieves the location of the image
- String name=request.getParameter("ImageName");- Retrieves the name of the image

Once we have the image available a new File object is created from the image. Thereafter the image file is read as a binary stream. **PreparedStatement** is used to insert the image onto database. This completes the code for **ImageUpload**.

#### Code to retrieve the image from derby database

- 1. Create a JSP page with the name ImageDownload.jsp.
- 2. Add the following code to ImageDownload.jsp:

```
ImageDownload.jsp

<%@ page language="java" contentType="text/html; charset=ISO-8859-1"
    pageEncoding="ISO-8859-1"%>
<!DOCTYPE html PUBLIC "-//W3C//DTD HTML 4.01 Transitional//EN" "http://www.w3.org/TR/html4/loose.dtd">
<html>
<html>
<head>
<meta http-equiv="Content-Type" content="text/html; charset=ISO-8859-1">
<title>Download Image</title>
</head>
<body>
<head>
<body>
<h2>Name a Image to download</h2>
```

```
<form action="/WebJDBC/ImageDownload">
<t.d>
Name of the Image
</t.d>
<Input type="text" name="ImageName">
</t.d>
<Input type="submit" value="submit">
</t.d>
</form>
</body>
</html>
```

As can be seen from <form action="/WebJDBC/ImageDownload"> this JSP requests the ImageDownload servlet when the form is submitted. 3. Create a new servlet ImageDownload.java and add the following code:

```
ImageDownload.java
package jdbc;
import java.io.IOException;
import java.io.OutputStream;
import java.sql.Blob;
import java.sql.Connection;
import java.sql.PreparedStatement;
import java.sql.ResultSet;
import java.sql.SQLException;
import javax.annotation.Resource;
import javax.servlet.ServletException;
import javax.servlet.http.HttpServletRequest;
import javax.servlet.http.HttpServletResponse;
import javax.sql.DataSource;
public class ImageDownload extends javax.servlet.http.HttpServlet implements javax.servlet.
         @Resource(name = "jdbc/userds")
               private DataSource ds;
   static final long serialVersionUID = 1L;
        public ImageDownload() {
                super();
        }
        protected void doGet(HttpServletRequest request, HttpServletResponse response) throws
ServletException, IOException {
               doProcess(request, response);
        }
        protected void doProcess(HttpServletRequest request, HttpServletResponse response) throws
ServletException, IOException {
               Connection dbconnect = null;
               ResultSet rs = null;
                PreparedStatement stmnt = null;
                try {
                        dbconnect = ds.getConnection();
                        String s=request.getParameter("ImageName");
                        stmnt = dbconnect.prepareStatement("SELECT PIC FROM PICTURES WHERE NAME=?");
                        stmnt.setString(1, s);
                        rs = stmnt.executeQuery();
                        if (rs.next()) {
                                // Get as a BLOB
                                Blob aBlob = rs.getBlob(1);
```

```
byte[] b = new byte[4096];
                                 java.io.InputStream ip = aBlob.getBinaryStream();
                                 OutputStream out = null;
                                 int c = 0;
                                 out = response.getOutputStream();
                                 response.setContentType("image/jpeg");
                                 while (c != -1) {
                                      c = ip.read(b);
                                      if (c > 0) {
                                        out.write(b, 0, c);
                                        out.flush();
                                 ip.close();
                        }
                } catch (Exception e) {
                        e.printStackTrace();
                } finally {
                try{
                        dbconnect.close();
                        stmnt.close();
                    rs.close();
                }catch(SQLException e){
                        e.printStackTrace();
                }
        }
        }
        protected void doPost(HttpServletRequest request, HttpServletResponse response) throws
ServletException, IOException {
                doProcess(request, response);
        }
}
```

The ImageDownload servlet works in a similar way once the request is sent from ImageDownload.jsp to it. The servlet uses

- String s=request.getParameter("ImageName");- To retrieve the name of the image to be downloaded
- rs = stmnt.executeQuery();- To execute the PreparedStatement
- Blob aBlob = rs.getBlob(1);- Data is stored as a Blob datatype
- java.io.InputStream ip = aBlob.getBinaryStream();- Blob data is retrieved as a binary stream
- response.setContentType("image/jpeg");- sets the output content type as a Image datatype
- c = ip.read(b);, out.write(b);, out.flush();- Data is read as a byte buffer and written on the web page. After each write the buffet is flushed.

This completes the code for Image download.

### Modifying deployment plan

The next step is to modify the geronimo-web.xml deployment plan. We need to add the dependency element for the JDBC resource. Also we need to add a resource reference element for the userds datasource.

#### geronimo-web.xml

- <sys:dependency>- The dependency element is to suggest the dependency of the application on the database pool. In our case we have userds as a dependency module.
- <nam:resource-ref>- This element is used to map the JDBC connenction pool with a user defined name. In our case we have mapped jdbc /userds with jdbc\_userds.

### Deploy and run

- 1. Start the server within Eclipse.
- 2. Right click on WebJDBC project and select Run as > Run on server.
- 3. Once done the application will be deployed on the server.
- 4. Launch the application with the following link http://localhost:8080/WebJDBC/

## Select a Image and Upload it

| Location of the Image(full path) |  |
|----------------------------------|--|
| Name of the Image(Unique Name)   |  |
| submit                           |  |

5. Fill up the form with the a image location and name. The same name will be used while populating the database with the image data. Select **Subm** it once done.

## Select a Image and Upload it

| Location of the Image(full path) | C:\sampleimage\code6 |
|----------------------------------|----------------------|
| Name of the Image(Unique Name)   | code6                |
| submit                           |                      |

6. If your image is successfully inserted into the database you will get a Congratulation message.

```
Congratulations your image has been successfully uploaded
```

<sup>7.</sup> To retrieve an image from the database launch the following portlet <a href="http://localhost:8080/WebJDBC/ImageDownload.jsp">http://localhost:8080/WebJDBC/ImageDownload.jsp</a>. Select submit once done.

# Name a Image to download

Name of the Image code6

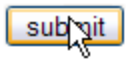

8. This will display the image in the browser.